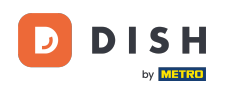

Dobro došli u vodič za mobilnu aplikaciju DISH o tome kako pristupiti nadzornoj ploči svojih alata putem mobilnog uređaja.

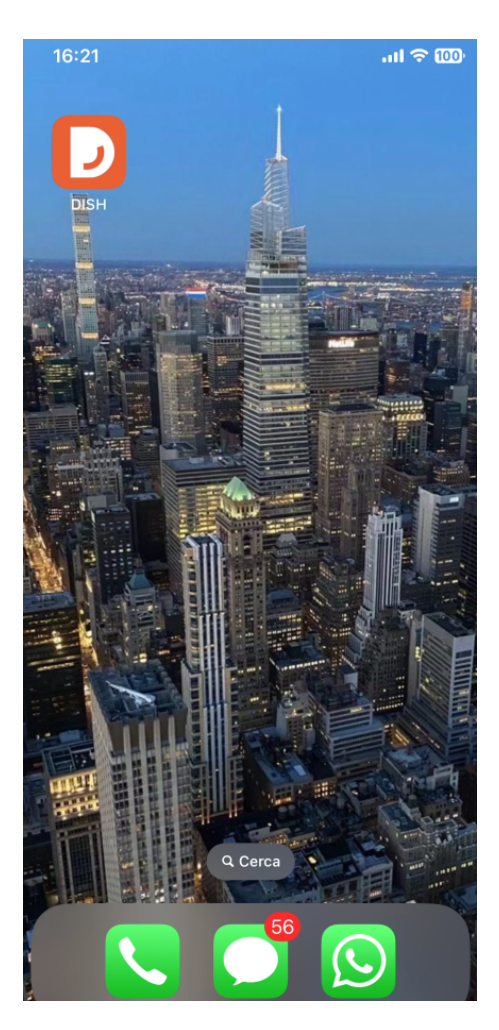

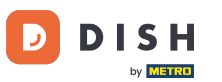

2apočnite otvaranjem mobilne aplikacije DISH na svom uređaju.

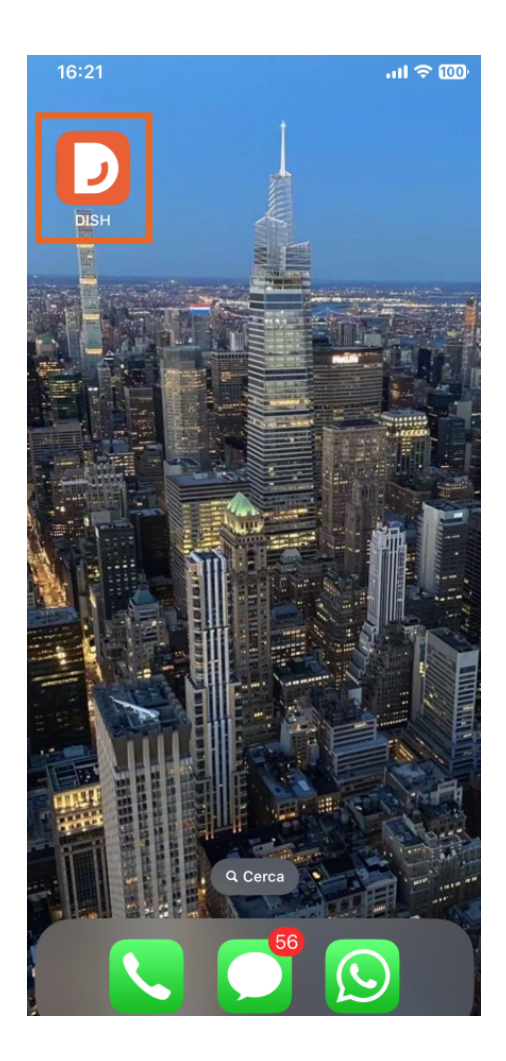

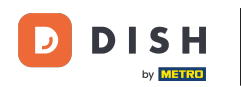

Sada ste na nadzornoj ploči svog poslovanja. Ovdje svakom alatu možete pristupiti pomoću odgovarajuće ikone strelice pored naziva željenog alata.

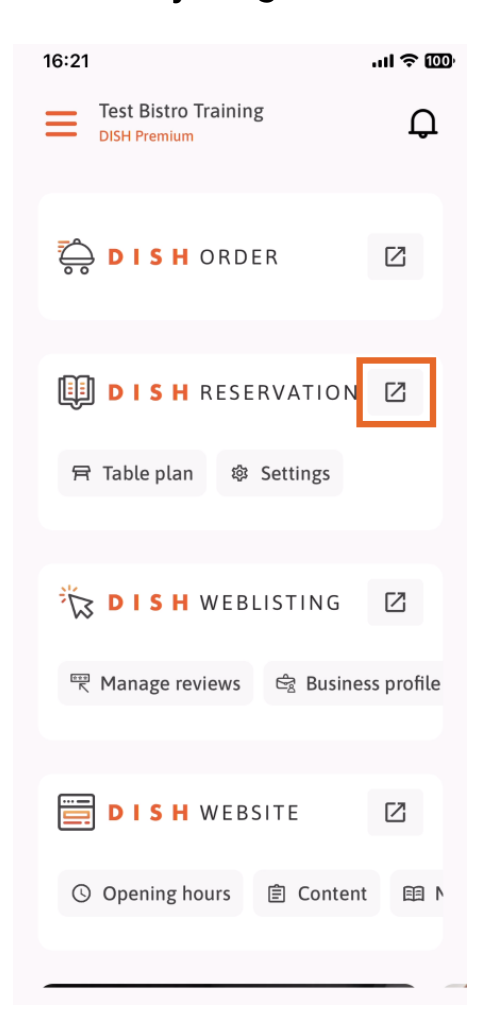

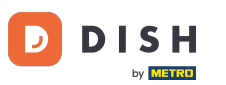

Zatim ćete biti preusmjereni na nadzornu ploču alata koju ste odabrali.

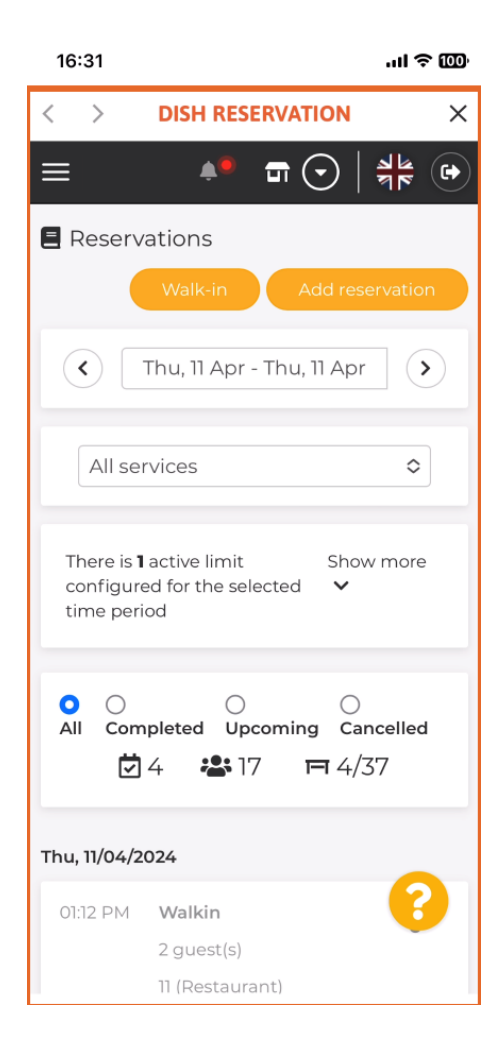

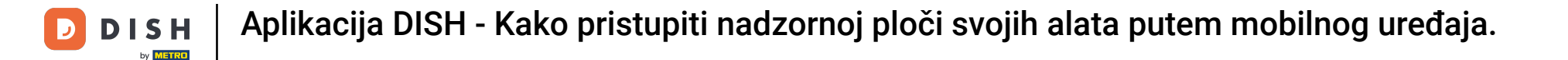

To je to. Sada znate kako pristupiti nadzornoj ploči svojih alata putem mobilne aplikacije DISH.

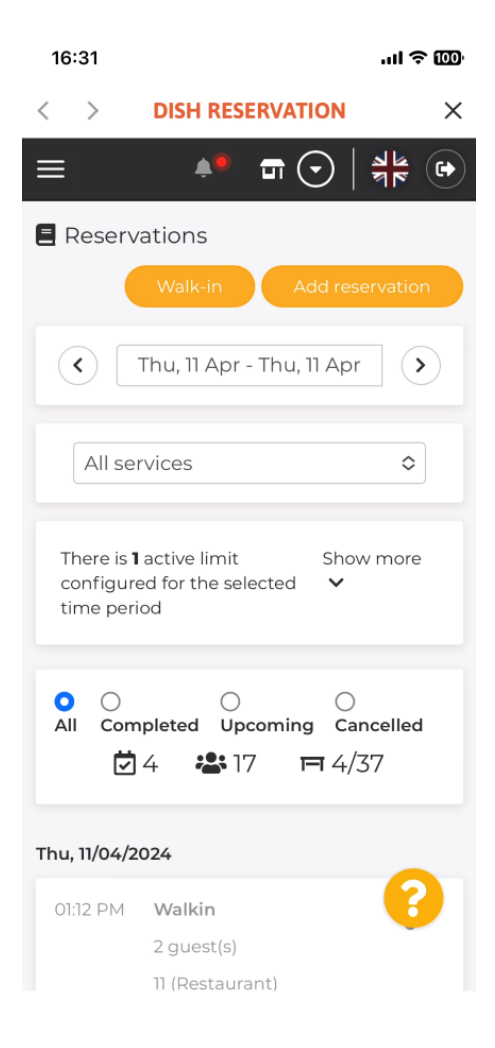

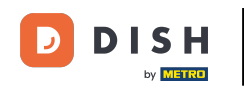

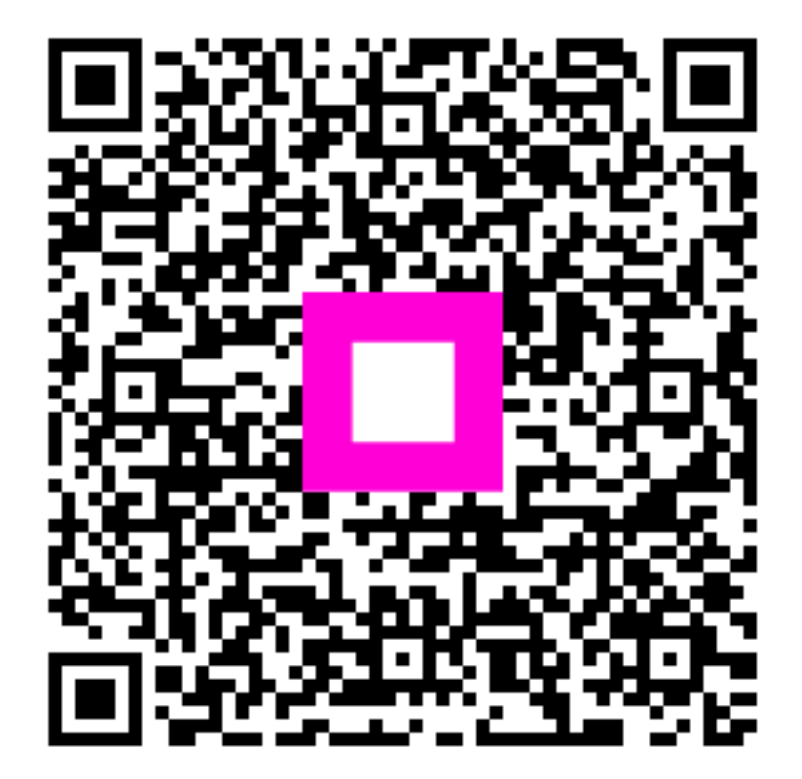

Skenirajte za odlazak na interaktivni player